This guide provides directions for completing a CAMS disclosure profile update if you do not have any Outside Activities or Financial Interest to disclose. The steps below outline how to acknowledge the policy training, confirm you have no disclosures, and submit your update in the system.

1. Access your profile by clicking on the hyperlink in the CAMS:

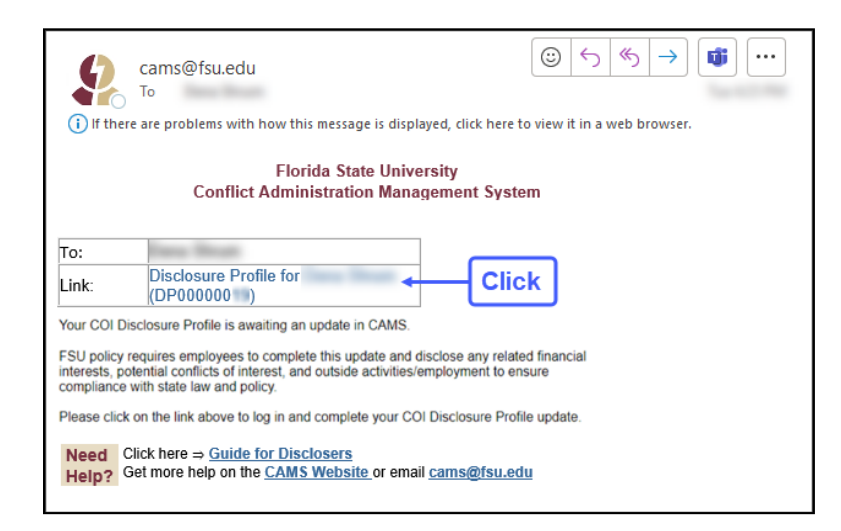

2. Click on "Edit Disclosure Profile" to open:

| ra  | ining last completed:                 | Instruction Center                                                                                                    |                                                           |                                                                     |  |  |  |
|-----|---------------------------------------|----------------------------------------------------------------------------------------------------|-----------------------------------------------------------|---------------------------------------------------------------------|--|--|--|
| Tra | lining expiration date:               | Action Required                                                                                                    |                                                           | Reason                                                              |  |  |  |
|     | Request Pre-Approval                  | Review disclosure information in the disclosure profile<br>information is current and accurate, click on the Comp<br>button. | e. When all disclosure<br>plete Disclosure Profile Update | The disclosure profile is new and<br>has never been completed       |  |  |  |
| 2   | Complete Disclosure Profile<br>Update | Review disclosure information in the disclosure profile<br>information is current and accurate, click on the Comp<br>button. | e. When all disclosure<br>plete Disclosure Profile Update | A disclosure profile associated with the discloser requires renewal |  |  |  |

3. Review the policy training document, then click the box to acknowledge acceptance:

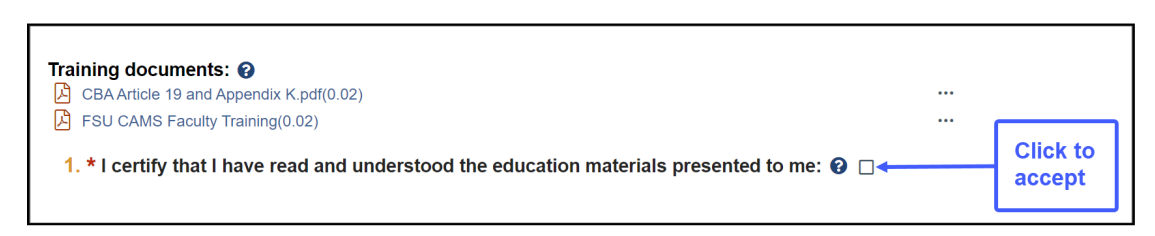

- 4. <u>If you have nothing to disclose</u>, after accepting the training materials, follow these steps:
  - a. For Question 1, select "No" and then click "Continue"

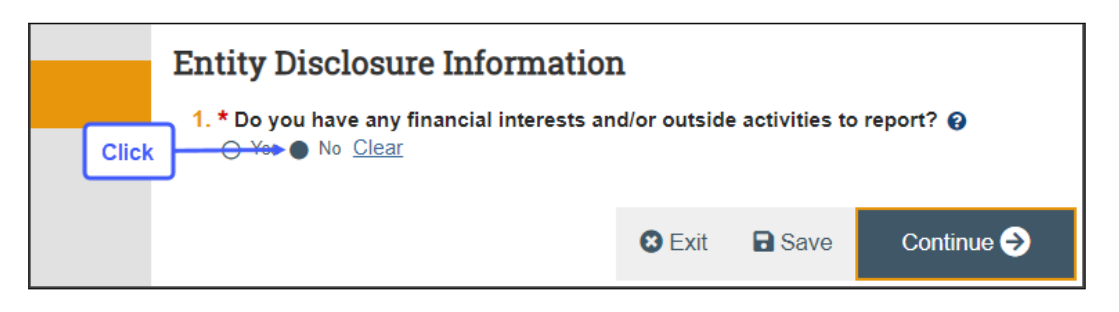

b. Click "Complete Disclosure Profile Update" to complete your submission. (Clicking "Finish" will not submit.)

| Complete Disclosure Profile                                                                                                    |
|----------------------------------------------------------------------------------------------------|
| Click the Complete Disclosure Profile Update button to satisfy the following:<br>The disclosure profile is new and has never been completed<br>A disclosure profile associated with the discloser requires renewal |
| Save Finish                                                                                                    |

c. Click "OK" to verify that all disclosure information is accurate and current.

| Complete Disclosure Profile Update                                                                                      |  |  |  |  |  |  |  |
|----------------------------------------------------------------------------------------------------|--|--|--|--|--|--|--|
| By completing your disclosure profile update you are verifying that all disclosure information is accurate and current. |  |  |  |  |  |  |  |
|                                                                                                    |  |  |  |  |  |  |  |
| Click → OK Cancel                                                                                                    |  |  |  |  |  |  |  |

**d.** When complete, your profile will show "No Action Required," and CAMS will send an email notification to confirm that your update was submitted in the system.

| 9                                                                                                 | CONFLICT<br>ADMINISTRATION<br>MANAGEMENT<br>SYSTEM       |                                            |                                                                 |                   |         |                                                                            |               |                 |  |  |  |  |  |  |
|---------------------------------------------------------------------------------------------------|----------------------------------------------------------|--------------------------------------------|-----------------------------------------------------------------|-------------------|---------|----------------------------------------------------------------------------|---------------|-----------------|--|--|--|--|--|--|
|                                                                                                   | Dashboard                                                | Admin                                      | Agreer                                                          | nents             | COI     | Export Co                                                                  | ontrol        | Grants          |  |  |  |  |  |  |
|                                                                                                   | Disclosures Reque                                        | ests Certifications                        | Plans                                                           | Triggering Events | Reports | Meetings                                                                   | Central Actio | ons Help Center |  |  |  |  |  |  |
| COI > Disclosures > Disclosure Profile for       No Action<br>Required     Disclosure Profile for |                                                          |                                            |                                                                 |                   |         |                                                                            |               |                 |  |  |  |  |  |  |
| Disclosure profile last                                                                           |                                                          |                                            |                                                                 |                   |         |                                                                            |               |                 |  |  |  |  |  |  |
| com<br>Trair<br>Trair                                                                             | pleted:<br>ning last completed:<br>ning expiration date: | Action Required<br>No actions need to be t | Action Required R<br>No actions need to be taken at this time D |                   |         | Reason Discloser's disclosure profile is up-to-date and requires no action |               |                 |  |  |  |  |  |  |